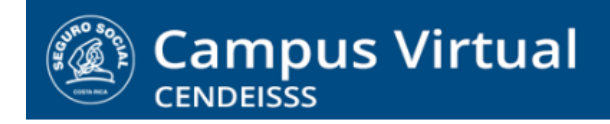

campusvirtual.ccss.sa.cr

## MANUAL DE USO ESTUDIANTE

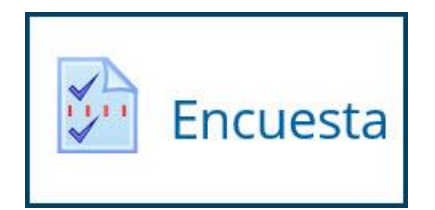

Las encuestas en Moodle pueden ser anónimas o indicar el participante. También se pueden configurar para que se respondan una única vez o varias veces. En ocasiones son de participación voluntarias y no tienen puntaje asignado pero otras veces sí tienen puntaje.

En los casos que se asigna puntaje, el sistema lo refleja automáticamente con solo que el participante la complete. Es decir, no hay respuestas correctas o incorrectas; solo se toma en cuenta la participación. Si el estudiante la responde obtiene todos los puntos y si no la responde los pierde.

## 1. Para ingresar a la Encuesta de clic sobre el nombre de la actividad

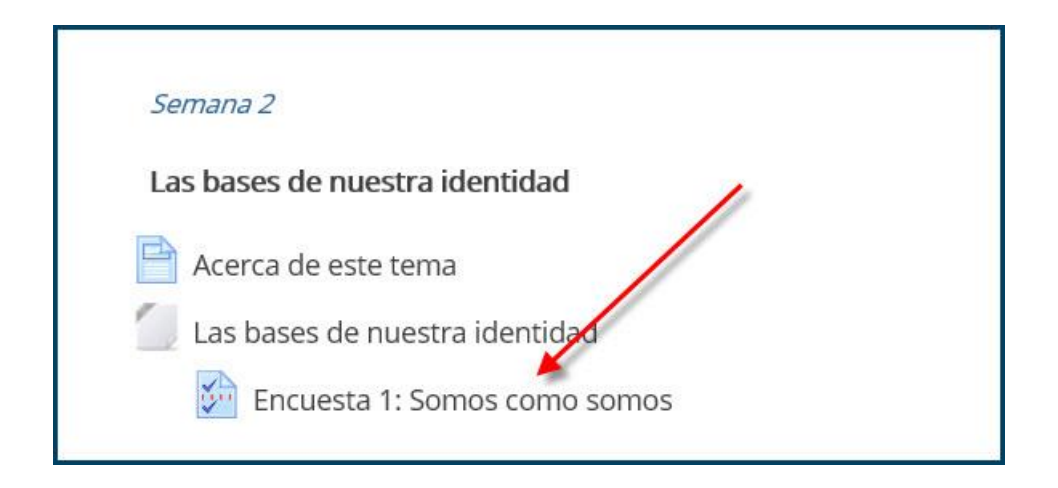

## (CC) BY-NC-ND

Campus Virtual 2018 por Campus Virtual. CCSS se distribuye bajo una Licencia Creative Commons Atribución-NoComercial-SinDerivadas 4.0 Internacional.

## campusvirtual.ccss.sa.cr

spllmsc@ccss.sa.cr

2. Al entrar en la actividad encontrará las instrucciones de la actividad y el enlace para responder

las preguntas. De clic sobre la opción Responder las preguntas.

| Encuesta 1: Somos co                                                                                                    | omo somos                                                                                                    |                                                                                         |                                                                                                    |
|----------------------------------------------------------------------------------------------------|----------------------------------------------------------------------------------------------------|-----------------------------------------------------------------------------------------|----------------------------------------------------------------------------------------------------|
| Luego de revisar el planteamiento del escu<br>nacional, con seguridad ha reflexionado sob<br>solo inevitable sino deseable para propiciar                                            | ultor costarricense Jorge Ji<br>re el tema y es posible que<br>un intercambio enriqueced                              | nênez Deredia acerca de l<br>coincida en algunos punto<br>or entre los participantes.   | los orígenes de nuestra identidad<br>os y disienta en otros, lo cual es no                                  |
| Para evaluar este tema deberá responder<br>afirmaciones que relacionan la identidad a<br>antepasados indígenas.                                                                      | a encuesta <b>Somos como</b><br>ctual del costarricense con                                                           | <b>somos,</b> en la cual se pide<br>la forma en que velan y s                           | que de su opinión sobre distintas<br>e enfrentaban al mundo nuestros                                        |
| Esta actividad tiene un valor del <b>10</b> % en la c<br>que reflexione sobre algunos as ectos imp<br>relación con la seguridad social                                               | alificación final del curso p<br>portantes de la realidad ac                                                          | ero se evalúa únicamente s<br>tual de nuestro país y ton                                | u participación pues el objetivo es<br>ne conciencia de su relevancia en                                    |
| Esta actividad es individua pero, una vez qu<br>sus opiniones. Le recor amos que es impo<br>otras personas pues suar en desacuerdo so<br>pacífica y tolerant a undamento indispensal | ue complete la encuesta, p<br>ortante que responda con<br>obre un asunto, sin convert<br>ble para la seguridad social | odrá revisar las respuestas<br>sinceridad pero con absol<br>Irlo en motivo de enfrentar | de sus compañeros para conocer<br>uto respeto por las posiciones de<br>miento es el pilar de la convivencia |
| Responda a las preguntas                                                                                                    |                                                                                                    |                                                                                         |                                                                                                    |
| <ul> <li>Las bases de nuestra identidad</li> </ul>                                                                                                    | Ir a                                                                                                    | V                                                                                       | Acerca de este tema 🕨                                                                                       |

3. Al ingresar se presentan todas las preguntas que conforman la encuesta. Observe que pueden estar reunidas en una sola página o en varias. Si son dos o más páginas van seleccionando Siguiente hasta completarla.

|     | O SÍ O No                                                                                                    |                                        |                                   |                                     |                                     |                           |  |
|-----|----------------------------------------------------------------------------------------------------|----------------------------------------|-----------------------------------|-------------------------------------|-------------------------------------|---------------------------|--|
| 2*  | En su opinión, ¿cuáles son los valores que mejor representan la identidad costarricense?<br>Asigne el número 5 al que considere más importante, el 4 al siguiente y así sucesivamente hasta llegar al que conside<br>que es menos significativo.                                                                                                    |                                        |                                   |                                     |                                     |                           |  |
|     |                                                                                                    | 1                                      | 2                                 | 3                                   | 4                                   | 5                         |  |
|     | Solidaridad con los más necesitados                                                                                                    | 0                                      | 0                                 | 0                                   | 0                                   | 0                         |  |
|     | Respeto por la educación                                                                                                    | • •                                    | 0                                 | 0                                   | 0                                   | 0                         |  |
|     | Confianza en el diálogo                                                                                                    | • •                                    | 0                                 | 0                                   | 0                                   | 0                         |  |
|     | Amor por la paz                                                                                                    | • •                                    | 0                                 | 0                                   | 0                                   | 0                         |  |
|     |                                                                                                    | a                                      | 0                                 | 0                                   | 0                                   | 0                         |  |
| 3 * | Respeto por los demás<br>Lamentablemente en las últimas décadas la sociedad costarricense l<br>opinión de muchas personas, es la causa de problemas sociales mi                                                                                                    | a sufrido<br>Jy importa                | una gran<br>ntes. En              | pérdida (<br>su opinió              | de valore<br>n, ¿ <b>cuále</b>      | s que,<br>s son           |  |
| 3   | Respeto por los demás<br>Lamentablemente en las últimas décadas la sociedad costarricense l<br>opinión de muchas personas, es la causa de problemas sociales m<br>principales defectos de la sociedad costarricense que han dado o<br>actualidad?<br>Seleccione los tres que considere más significativos.                                                                                                    | na sufrido<br>uy importa<br>rigen a lo | una gran<br>ntes. En<br>s problem | pérdida su opinió<br>nas que o      | de valore<br>n, ¿cuále<br>enfrentan | s que,<br>s son<br>nos er |  |
| 3*  | Respeto por los demás Lamentablemente en las últimas décadas la sociedad costarricense l opinión de muchas personas, es la causa de problemas sociales m principales defectos de la sociedad costarricense que han dado o actualidad? Seleccione los tres que considere más significativos. Egoismo Pérdida de valores cristianos Desintegración de la familia Desinnestidad Indiferencia hacia las necesidades de los demás Debesin por consumismo. | a sufrido<br>ay importa<br>rigen a lo  | una gran<br>ntes. En<br>s problem | pérdida (<br>su opinió<br>nas que ( | de valore<br>n, ¿cuále<br>enfrentan | s que,<br>s son<br>nos er |  |

Campus Virtual 2018 por Campus Virtual. CCSS se distribuye bajo una Licencia Creative Commons Atribución-NoComercial-SinDerivadas 4.0 Internacional.

(CC) BY-NC-ND

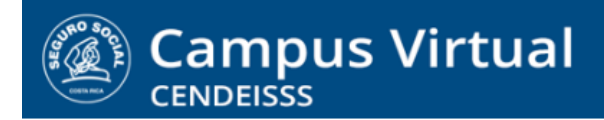

campusvirtual.ccss.sa.cr

spllmsc@ccss.sa.cr

4. Al finalizar la encuesta da clic en Enviar para que el sistema la registre.

|      | ¿Qué puede hacer una persona, como ciudadano, para contribuir al rescate de los valores tradiciones de<br>costarricenses?                                                                                                    |
|------|----------------------------------------------------------------------------------------------------|
|      | Puede abordar su respuesta desde la perspectiva de un funcionario de la Caja o desde el enfoque familiar: lo importa<br>es que, en un máximo de 300 palabras, señale cómo podemos contribuir a que nuestra sociedad recupere los valo<br>que heredamos de nuestros antepasados. |
|      | preocuparse por mantener                                                                                                    |
|      |                                                                                                    |
|      |                                                                                                    |
|      |                                                                                                    |
|      |                                                                                                    |
|      |                                                                                                    |
|      |                                                                                                    |
|      |                                                                                                    |
|      |                                                                                                    |
|      | 22                                                                                                    |
|      |                                                                                                    |
|      |                                                                                                    |
|      |                                                                                                    |
|      |                                                                                                    |
|      |                                                                                                    |
| ia 2 | de 2                                                                                                    |
| Pá   | gina anterior Enviar encuesta                                                                                                    |
|      |                                                                                                    |

5. Como resultado el sistema muestra un mensaje de confirmación y facilita el enlace para continuar con el curso.

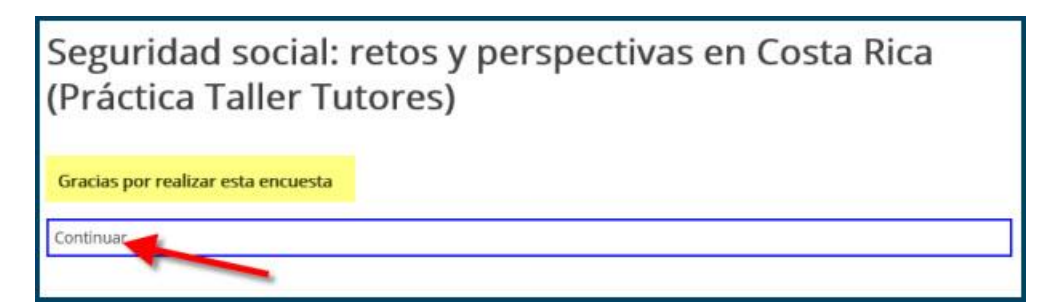